前号では、「特許庁公報検索〈J-PlatPat〉」を使いこなすための基礎的な知識をお届けしました。本号では J-PlatPatでの検索の要点と、その検索方法を「意匠公報テキスト検索」と「日本意匠検索・Dターム検索」 を使って、実際の手順としてご紹介します。具体的な検索作業に向かい合うことで情報の活用ツールとして、 J-PlatPatを気軽に使用できることを目指しています。

例示として掲載した検索手順を追うことで、実習体験ができるように構成していますので、ぜひ、お試しいた だければと思います。前号で省いた旧分類への対応も説明されています。

(2017年10月2日 編集・文責:デザイン保護委員会 委員長 丸山和子)

◆このページに限らずVol.1~これまでに掲載した内容は著作権・他で保護されています。 無断転用はお断りいたします。引用の場合は引用部分を明確にし、出所の明示をお願いいたします。

#### 情報発信&活動報告

# J-PlatPatの検索の手引き、その2 一般的なJ-PlatPat検索の要点と手順 資料作成:デザイン保護委員会委員 山本典弘 (弁理士)/検討・まとめ:デザイン保護委員会

前号でもお伝えしましたが、J-PlatPat **ジリーアlatPat** は「特許情報プラットホーム」の愛称で、独 立行政法人工業所有権情報・研修館が運営する無料の特許・実用新案・意匠・商標の検索サイトです。また、 旧特許電子図書館(IPDL)を改良したものです。

https://www.j-platpat.inpit.go.jp/web/all/top/BTmTopPage

#### -まず、検索の要点をお伝えします-

#### 調査対象の特定

意匠権(登録意匠)は「物品」と「形態(形状、模様、色彩)」で特定する権利ですので、「物品」は何か? 「形態」の特徴は何か?を決めます。 ※上記を含め、本号で使用されている検索に必要な用語、その他の基礎知識は、Vol.94 をご参照ください。 ・Vol.94「J-PlatPat検索の手引き(その1)基本」

#### (1) 物品名を書き出す

物品名は、「包装用びん」、「包装用容器」、「包装用袋」など、文字に出して表示してみましょう。 「「物品名」自体をどう表記するかで調査内容が大きく変わるわけではありませんが、意匠分類を決める前 に、おおまかに把握するためです。

## (2) 形態の特徴の書き出しと意匠分類・Dターム

形態(形状、模様、色彩など)は、スケッチや写真、図面を見れば特定できると思います。通常、ウェブ画面 での画像検索などでは、イメージデータを指定すれば、特徴を把握して勝手に検索して関連する画像をピッ クアップしてくれます。 しかし、J-PlatPatでは、意匠分類(Dターム)を特定して、検索し、ヒットした情報を目視で比較する必要

があります。 まず、意匠分類・Dタームを特定できる程度におおまかに。

②さらに、検索でくヒットしたそれぞれの登録意匠>が、<u>・検討を要するか、・無視して良いか</u>、を判断す る際に、必要な情報を詳しく書き出してみましょう。

何となく感覚で、<u>・要る・要らない</u>、ではなく、<u>・〇〇の特徴が含まれているから要る、・総ての特徴が含</u> <u>まれていないから要らない</u>、などの説明ができます。ただし、<u>・総ての特徴が含まれていないが、何となく近</u> いと感じる、という場合も含めておいた方が良いと思います。

一つの調査対象でも、文字での表現の什方による特定の方法は様々あると思いますので、色々な言い方があ れば、言い換えてそれぞれ書き出してみてください。

例として、以下の図表2-1(a)(b)で説明します。 (a) は昨年11/14のJPDAデザイン保護委員会のセミナーで出された検索問題です。

(a)

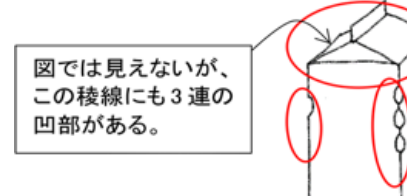

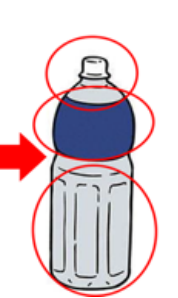

(ь)

## 図表2-1

調査対象<図表2-1(a)>の特徴は以下のようになるかと思います。 ①おおまかな特徴は、 包装用容器で、直方体・縦長 と表現できます。 ②詳細な特徴

- A. 四角柱(筒)の容器で、特に断面正方形である。
- B. ゲーベルトップのカートンで、上端部(天板)は屋根型である。
- C. 4つの「縦の稜線」に全部、指掛けの小さな凹部がある。 D. 対向する縦の稜線にそれぞれ3連の指掛け小さな凹部がある。
- E. 凹部は稜線の天井側(上部側)にある。(容器の底側ではなく)

同様にして、調査対象<図表2-1(b)>の特徴を例示してみます。 ただし、実際には、ペットボトルの登録 意匠はかなり多いため、もう少し細かい特徴を書き出す必要があります。

①おおまかな特徴は、包装用容器で、先細円柱型と表現できます。 ②詳細な特徴

A. 円柱(円筒)の容器で、首(上部)を細くして注ぎ口(キャップを被せる)を設けてある。 B. ペットボトルで、胴部(真ん中やや上。下から5分の3)にくびれ部(溝)が回してある。 C. 肩部(上部)は、やや外側に膨らませてある。 D. 腰部(下から5分の3)には、縦長の長方形リブ

また、自身で検索するのではなく、他の担当者に検索を依頼する場合、特徴を伝えなければなりません。 「胴部のこの曲がり具合、絵を見ればわかるでしょう」だけではなく、上記したように、文字でも表現すれ ば意図が伝わると思います。

#### (3) 形態の特徴と検索結果のまとめ

上記のように、A~Dの特徴を詳細に文字で書いておけば、検索結果(=リストアップした登録意匠)の整理 の際にも、仕分けなど役に立つと思います。 例えば、図表2-1(b)の検索結果で、関連する登録意匠が4つ発見できた場合に、下記図表2-2のようにまとめ て整理すれば、調査対象の特徴点が理解しやすくなります。

|        | 特徴A | 特徴B | 特徴C | 特徴D |
|--------|-----|-----|-----|-----|
| 登録意匠1  | 0   | 0   | 0   | 0   |
| 登録意匠 2 | 0   | 0   | ×   | 0   |
| 登録意匠3  | 0   | 0   | 0   | ×   |
| 登録意匠 4 | 0   | 0   | 0   | 0   |

図表2-2

# (4) 形態の特徴と意匠の類似

- 般的に、意匠が類似するかどうかを比較する場合の手順 ①デザイン要素(例えば、上記特徴A~D)に分解する。 ②要素毎に比較して、どの要素が一致しているかを整理する。 ③どの要素の一致不一致の特徴を重視するのかをみる。 ④そして全体として類似するか非類似かを判断する。

類似するかどうか微妙な案件(調査対象)では、専門家(法務部・知財部・弁理士など)の判断を求めるこ とになります。この際、デザイナー側からの提案をまず仮説(一案)として、取り上げて検討することは重要 と考えます。

※この判断の流れについては、今後の本レポートページ、「デザインの保護と権利」で取り上げて解説する予 定です。

※また、Vol.89 「J-PlatPatを使いこなすための基礎知識・意匠検索のポイント」も参照してください。

#### 2. 調査の目的と調査の範囲の確認

 J-PlatPat検索サイトの特徴 J-PlatPatは、登録意匠を1件1件表示して、それが調査対象の意匠と関連するかどうかを目視で確認するデ

-タベースです。 登録意匠は年間3万件程度なされていますので、権利期間の15年間を調べると、45万件になります。これは 表示して見ることができる量ではありません。 したがって、意匠分類、Dタームなどの検索キーで範囲を絞り、効率的に登録意匠の情報を検索する必要があ ります。

<mark>調査の範囲は、</mark><意匠分類、Dタームなどの検索キーで、<mark>内容的</mark>に範囲を絞る>か、<年月日の検索キーで、 <mark>期間</mark>(主には、直近からいつまで遡るのか)で絞る>かを、目的に応じて考慮することになります。

(2)調査の目的(大きく分けて下記のようになると思われます。) その権利の範囲を侵害し踏まないようにする。 の存在を確認して、 (1)他人の登録意所) (煎斤榷) ②新たに意匠登録出願した場合に、登録が許可されるかどうかを確認する。 ③特定の会社(出願人/権利者)・デザイナー(創作者)の傾向を調べる。 ④参考にできる同種の登録意匠の資料を探す。

# -①の場合-

・登録意匠と類似する場合には意匠権侵害となるため、調査対象の販売を控えた方が良いことになります。 ・登録意匠と類似するかどうかは、周辺の公知意匠(登録意匠の公報)が参考にされるので、広めにリスト アップすることが必要です。 ・初期のデザインを詰める前のラフスケッチの段階で、他人の登録意匠に対して、近づいてはいけない方向性 を探り、ほぼ形状・模様・色が確定した段階で再度検索する方法もあります。

<u>・ラフな模様が決まっているが、形状が決まっていない</u>場合には、意匠分類は、おおまかな形状 で特定され ているので、可能性のある意匠分類(=形状)を広めに調査することになります。 ・<u>全く形状が異なっていても、模様が多少近い</u>と問題になる場合もあり得ますので、広めに模様を調査する 必要があります。

他人の意匠権の存在を調べる場合、(<u>a)→(d)の順で</u>、調査は広めの範囲で(時間を掛けて)調査をすることに なります。

(a)他の会社に近づきたくない。 (b)ネットでも騒がれたくない。 (c)警告書等の内容証明郵便などで、文句を言われることも避けたい。 (d)警告書等の内容証明をもらっても良いが、裁判で負けなければ良い。

# -②の場合-

・登録の可能性を検討する場合、登録意匠(=公知意匠)と調査対象(=出願意匠)が類似するかどうかを 判断しますので、出来るだけ広めに調査範囲を決める必要があります。 「<u>創作容易」(非類似</u> ・調査対象とは<u>形状が全く違う意匠であっても、かなり近い模様があった場合には、</u> <u>容易に創作できる</u>)と判断され、出願が拒絶するおそれがあります。よって、その観点で広めな であるが、 意匠分類で(より多くの意匠分類を指定して)調査する必要があります。

※「創作容易」については、Vol.93「J-PlatPatを使いこなすための基礎知識・意匠の創作非容易性」に詳 しく解説してあります。

## (3) 調査の範囲

上記①の他人の意匠権の存在を調べる場合、意匠権の存続期間内ですので、登録日を基準に15年まで遡れば 良いことになります。 上記②~④の目的の場合には、できるだけ遡る必要がありますが、<u>対費用(検索時間)効果</u>で、設定する必 要があります。

なお、契約書で「他人の産業財産権(「特許権、意匠権など)を侵害しないことを保証すること」という項 目が入ってしまった場合、「〇〇年〇月〇日以降最新までの登録意匠を、J-PlatPatで意匠分類〇〇で検索し た所、調査対象(納品デザイン)と同一又は類似の登録意匠は発見されませんでした。」という調査報告も 資料の一つになると考えられます。

検索をした範囲(期間と意匠分類)で、調査対象に関連する登録意匠が発見できなかった場合、調査対象が 他人の意匠権を侵害しないことが予想されます。ただし、微妙な場合などには、その判断には専門家(法務 部・知財部・弁理士など)の見解を仰ぐ必要もありますので、ご注意ください。

·では、これから実際の検索をしてみましょう。-

#### 3. 実際の検索-1 (テキスト検索)

# (1) 出願人名・創作者名の検索

前述の調査の目的の③の特定の会社(出願人/権利者)・デザイナー(創作者)の傾向を調べる場合に相当 し、J-PlatPatの意匠「2. 意匠テキスト検索」になります。 「検索項目」で「出願人/意匠権者」または「創作者」で<u>検索キーワードを入れて検索します</u>(図表2-3)。

| J-Piat Pat                                                                                                    | ∧kJF29 € 03-6666                                                                                                    | (9:00-21:00)                                | Engine                                                      |                                                                      |
|----------------------------------------------------------------------------------------------------|----------------------------------------------------------------------------------------------------|---------------------------------------------|-------------------------------------------------------------|----------------------------------------------------------------------|
| 許慎報プラットフォーム                                                                                                    | belpdesi                                                                                                    | kilkj-platpat.inpit.go.jp                   | W                                                           | Kational Center for Industrial Property     Information and Training |
| 👷 1977 - XAREE                                                                                                    | D 815                                                                                                    | (R) ne                                      | 🗶 #H                                                        | 🖂 AEMINA                                                             |
|                                                                                                    | 時時会<br>場子中スト地震<br>認力(明) - 0.9 - 5.8<br>認識和明会<br>認識和デキスト機能<br>(スト (明許ディア・<br>スト (明許ディア・<br>スト (明許ディア・<br>スト (明許ディア・<br>スト (明第) | ■検索 ● ○○○<br>を入力して堅易検索ができま<br>上部各サービス(ナビダー5 | す。<br>mン部分)をご利用ください。<br>400 回 Q                             | 杨志                                                                   |
| 10.0                                                                                                    | ~\$\$7529                                                                                                    | (9:00-21:00)                                | Engina                                                      | 1 1000 1945 <b>2</b> 5 <b>2</b> 5 <b>2</b> 5 <b>2 3</b>              |
| J-Plat Pat                                                                                                    | <ul> <li>D helpdesk</li> </ul>                                                                                                | @j-platpat.inpit.go.jp                      | ſ                                                           | ROFIREA IRPORTATION                                                  |
|                                                                                                    | D an                                                                                                    | R RE                                        | ж жн                                                        | 🛛 izettei                                                            |
| 広公報テキスト検索 (2003)<br>35. 第三時第年04-7-ドから、2000<br>公明時代、更新予定については、 07<br>極別<br>回 第三公明 (2) 単元公明(2) 〇 (2) (2) (2) (2) (2) (2) (2) (2) (2) (2) | 11月10月10日日の日本の単立の単立<br><u> コュース</u> をご覧ください。<br>[]<br>12日2月20月                                                                |                                             | レビに係る物品<br>近に係る物品(<br>近の説明<br>現行)日本意匠<br>引日本意匠分類(ロ<br>間々ーム) | D説明<br>分類・Dターム<br>カルノ分類)                                             |
| 検索オプション                                                                                                    |                                                                                                    | 3                                           | 願人/意匠権                                                      | 皆                                                                    |
| □部分療匠 □ 画像療匠直接検索                                                                                                    |                                                                                                    |                                             | 語人識別著者                                                      |                                                                      |
| *-7-k                                                                                                    | -968 0 968420                                                                                                    | - 23                                        | 1作者                                                         |                                                                      |
| <b>地產也打</b><br>教授によらわら<br>中心人見たり自う                                                                                                    |                                                                                                    |                                             | *                                                           | 读日)<br>D訳(参考)<br>D説明O訳(参考)<br>(参考)<br>匠番号                            |

## 図表2-3

<u>会社名は検索キーワードに記載したデータと同一の内容が検索されます。</u>「○□△」と入力すれば「株式会 社〇〇〇」「〇〇〇株式会社」「東京〇〇〇株式会社」「株式会 社〇〇〇システム」」などがヒットしま す。

なお、検索項目を「出願人/権利者」または「創作者」とした場合、<u>「検索キーワード」の入力は全角にな</u> ります。不明の場合には「意匠公報テキスト検索」サイトの右上の「ヘルプ一覧」で確認できます(図表2-3) /赤丸部分)。

## (2)日本意匠分類・Dタームでの検索

「2. 意匠テキスト検索」では、「検索項目」で「(現行)日本意匠分類・Dターム」「旧日本意匠分類」 「旧Dターム」を指定すれば、「3.日本意匠分類・Dターム検索」と同様に、<u>意匠分類・Dタームの検索が</u> できます(図表2-4)。

また、「2. 意匠テキスト検索」で「<mark>種別</mark>」、「検索オプション」は、デフォルト状態(初期状態)のままで 良いと思います(図表2-5)。

| ■ 意匠公報テキスト検索 ( ? ヘルプ)                          | 入力画面 → 積 | 果一覧 → 詳細表示 |
|------------------------------------------------|----------|------------|
| 物品名、意匠檀書等のキーワードから、2000年1月以降発行の意匠公頼を検索できます。     |          |            |
|                                                |          |            |
| 公報発行、更新予走については、 🖬 <u>ニュース</u> をご覧ください。         |          |            |
| 種別                                             |          |            |
| 図 意在公報 図 意在公報(国際意在)<br>● 意在公報(S) ○ 協議不成立意在出願公報 |          |            |
| 検索オプション                                        |          |            |
| □ 部分療匠 □ 画像寝匠追加検索<br>関連照会 ● 全て ○ 本線匠-関連 ○ 関連なし |          |            |
| キーワード                                          |          |            |
| 検索項目 🔺 検索キーワード 検索方                             | T        |            |
| 窓匠に係る物品 図 (9)) 乗用自動車 ○ (9)                     | ☑)       |            |
|                                                | $\prec$  |            |
| (現行)日本地匠分類・0ターム     (明) G22100A8 A112345世      | ☑)       |            |
| AND                                            | $\prec$  |            |
| 意匠に係る物品 (四) 乗用自動車 (〇) (の)                      | ∍)       |            |
| - 副論:主流加                                       |          |            |
|                                                |          |            |
|                                                |          |            |

# 図表2-4

## 揺り

| 112/01                                          |   |
|-------------------------------------------------|---|
| ☑ 意匠公報 ☑ 意匠公報(国際意匠)<br>● 意匠公報(S)  ○ 協議不成立意匠出願公報 | R |

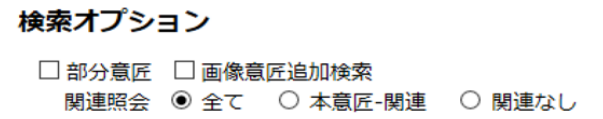

#### 図表2-5

(3) その他の書誌での検索など

J-PlatPatの意匠「2. 意匠テキスト検索」では、図表2-3のように「検<mark>索項目</mark>」で、他の検査項目を設定し て、「検索キーワード」を入れて検索できます。 また、1つの「検索項目」の欄では、「検索キーワード」は、横方向はスペースを入れて、並列して入力で きます。この場合、右端の「検索方式」を「OR/AND」に設定すれば、複数の検索キーワードの条件を指定 できます(図表2-4)。

「AND」であれば「かつ(積集合)」、「OR」であれば「または(和集合)」になります。

・和集合では、ヒット件数が多くなります。

(キーワードの選定に不安がある場合に間違いを減らせます。) ・積集合では、ヒット件数を絞れます。

(キーワードの選定が適切である場合に、ヒットの雑音(無駄な情報)を減らします。)

また、「検索項目」はデフォルト状態(初期状態)では2つですが、「<mark>+追加</mark>」をクリックすることで、欄の 追加もできます(図表2-4)。

また、上下に並列された「検索項目」は必ず「AND」条件になります。

## 4 実際の検索-2 (分類検索)

#### (1) 意匠分類・Dタームの特定

検索対象に対応する「意匠分類」又は「Dターム」を次の手順で見つけます。

①意匠分類の「分類表」「定義カード」を見て探します。 ②出願人情報などに基づき、「2. 意匠テキスト検索」で、ヒットした意匠公報を見つけて、意匠分類・Dタ ームをメモします。

③メモした意匠分類・Dタームを「分類表」で確認します。 ④分類・Dタームを水平展開、垂直展開して、同種の分類・Dターム、上位概念下位概念の分類・Dター ムを 比較して、確定します。

# (2) 意匠分類・Dタームの特定の注意事項

意匠分類・Dタームの選定にあたり、以下のような点を考慮する必要があります。

・意匠分類・Dタームのどこに入るか微妙な場合もあり、複数の範囲を調べた方が良いケースが生じます。 ・意匠公報の「意匠に係る物品」(=通称「物品名」)の表記は厳密に記載統一されていません。<u>出願した</u> 人の表記そのままになっている場合も多いです。

意匠テキスト検索の「物品名」は、<u>送り仮名や漢字・ひらがななど表記が違うとヒットしません</u>ので、注意 が必要です。 例えば、「ラベル、シール、レッテル、フィルム」「瓶、びん、ビン」、あるいは瓶らしい物品を「包装用

容器」と記載している例もあります。 ・汎用の瓶に胴巻きシュリンクで模様を付けた場合、模様に特徴があることになります。この場合、模様の権 <u>利を取りたい人はどのような内容で出願をするでしょうか?</u>

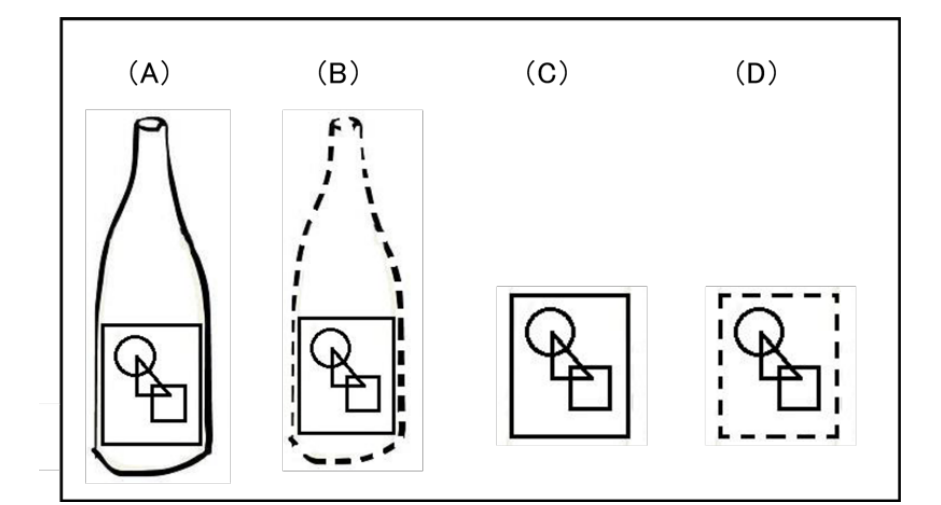

#### 図表2-6

通常は、図表2-6を次のように考えます。

物品名「包装用びん」で、

①瓶全体の形状模様を表現した全体意匠(A) ②瓶の形状は破線にして、胴巻きシュリンクを実線で表した部分意匠(B)

物品名「包装用フィルム」で、

①シュリンクのフィルム全体を表現した全体意匠(C)

②シュリンクのフィルムの外周を破線にした部分意匠(D)

したがって、検索をする際には、次のような意匠分類を見ることになります。

「包装用びん」(F4-731:細口突出型、円柱) 「包装用フィルム」(F4-00:包装用紙等、F4-100:包装紙、F4-200:レッテル)

・2007年(平成19年)4月1日以降の出願分から意匠権の存続期間は「登録日から20年」になりました。 2007年(平成19年)3月31日迄の出願は「登録日から15年」です。 したがって、現在(2017年10月1日)存続している意匠権を検索する場合、登録日:2002年(平成14年)

10月1日以降のもの(存続期間15年のもの)を調べれば良いわけです。

そうすると、意匠分類の旧分類2004年以前を含みますので、新分類に対応する旧分類を自分で調べる必要が ある「2.意匠テキスト検索」より、<u>自動で旧分類に変換する機能のある「3.日本意匠分類・Dターム検</u> <u>索」が便利となります。</u>

(3) 事例の意匠分類・Dターム

例えば、前述の図表2-1の( a )( b )の場合は、以下のような意匠分類・Dタームが考えられます。 (a)の場合

特に、 F4-711G(直方体・縦長)、F4-711H(直方体・上部屋根型)、F4-710G(縦長)

できたら F4-711(直方体全般)、F4-70(包装用容器等)、F4-710(包装用容器)

(b)の場合

特に、 F4-731 (細口突出型、円柱)

できたら

F4-732(細口突出型、偏平)、F4-733(細口突出型、取手付き)、F4-70(包装用容器等)、F4-710 (包装用容器)

※以上のようになると思いますので、vol.94(その1)で解説しました「分類表」「定義カード」で、意匠分 類、Dタームを確認してみてください。

#### (4) 意匠テキスト検索での検索

「2. 意匠テキスト検索」でも意匠分類・Dタームを検索項目に指定して検索ができます。(図表2-7)

検索項目で「(現行)日本意匠分類・Dターム」を選択して、「検索キーワード」に「F4711G F4711H F4710G」(ハイフン無し)と半角で間にスペースを入れながら並列して、検索方式を「OR」 として検索をします。

|                                                                                                    | ヘルプデスク (9:00                                                      | 0-21:00)<br>atpat.inpit.go.jp |   | 急圧に係る物品の説明<br>意匠に係る物品の説明<br>意匠の説明                                                     |
|----------------------------------------------------------------------------------------------------|-------------------------------------------------------------------|-------------------------------|---|---------------------------------------------------------------------------------------|
| 特許・実用新案                                                                                                    | 〕 意匠                                                              | R 🛤                           |   | (現行)日本恵匠分類・リターム                                                                       |
| ↑ トッフペーシ > 夏辺 > 夏辺公報デキスト検索 意匠公報テキスト検索 ? ペルプ 和品名、意図慣習等のキーワードから、2000年:                                           | 1月以降発行の意匠公報を検索できます                                                |                               |   | 旧日本急に万類<br>国際意匠分類(ロカルノ分類)<br>旧0ターム<br>出願人業の医権者                                        |
| 公報発行、更新予定については、<br>「<br>「<br>「<br>「<br>「<br>一<br>二<br>二<br>二<br>二<br>二<br>二<br>二<br>二<br>二<br>二<br>二<br>二<br>二 | <u>ニュース</u> をご覧ください。<br>)<br>匠出験公報                                |                               |   | 中前人職が留ち<br>創作者<br>代理人<br>出願番号<br>出願日(国際登録日)                                           |
| 検索オプション                                                                                                    | 刻連 〇 刻道ない                                                         |                               |   | 登録番号<br>登録日<br>公報発行日<br>審判発号<br>長年後十正来号                                               |
|                                                                                                    | <ul> <li>● 乗用自動率</li> <li>AND</li> <li>● (P) 12345678x</li> </ul> | (RA-1-U-F                     | _ | 1877年エ35日5<br>参考文献<br>意匠に係る物品の訳(参考)<br>意匠に係る物品の説明の訳(参考)<br>意匠の説明の訳(参考)<br>国際登録番号+意匠番号 |

#### 図表2-7

(5)「日本意匠分類・Dターム検索」での検索

「3. 日本意匠分類・Dターム検索」では、「検索式」の欄に、「F4711G+F4711H+F4710G」と半角 で、意匠分類またはDターム(ハイフン無し)を「+」でつなげながら入力します(図表2-8)。

| じ J-Plat Pat<br>特許情報ブラットフォーム  | <ul> <li>ヘルプラスク (9:00-21:00)</li> <li>④ 03-6666-8801</li> <li>☑ helpdesk@j-platpat.inpit.go.jp</li> </ul> |          | English | 特許庁 サイトマップ ヘルプー覧<br>サルテンジム 1 平所有情報を研修部<br>National Center for Industrial Property Information and Training | ^ |
|-------------------------------|----------------------------------------------------------------------------------------------------|----------|---------|----------------------------------------------------------------------------------------------------|---|
| 特許・実用新案                       |                                                                                                    | R nation | 🔨 海利    | 🔀 総過情報                                                                                                    |   |
| ↑ トップページ > 意匠 > 日本意区分類・Dターム検索 |                                                                                                    |          |         |                                                                                                    |   |
|                               |                                                                                                    |          |         |                                                                                                    |   |

|                    | 公報発行、更新予定については、 ■ <u></u> をご覧ください。                                                                             |        |
|--------------------|----------------------------------------------------------------------------------------------------|--------|
|                    | 分類指定                                                                                                    |        |
|                    | <ul> <li>●現行分類・Dターム(出願日が平成17年 &lt;2005年&gt;以降の文献が対象)</li> <li>○旧分類(出願日が平成16年 &lt;2004年&gt;以前の文献が対象)</li> </ul> |        |
|                    | 検索オプション                                                                                                    |        |
|                    | □ 部分意匠 □ 面像意匠追加线索(平点18年法以前の出勝合む)<br>類似: 関連照会 ● 全て ○ 本意匠-類似 ○ 本意匠・関連 ○ 類似・関連なし                                  |        |
| <b>Ф</b> АТОКИ © < | 検索式<br>9/1 (2210648 A1129-659<br>原行→日分類変換                                                                      |        |
| <u> 부</u> 교        | + 検索オブション(範囲指定)                                                                                                |        |
| * <u>-</u>         | Q、 検索                                                                                                    |        |
|                    |                                                                                                    | ご分類リスト |
|                    |                                                                                                    |        |

# 図表2-8

| 分類指定                                                                            |                                                      |                |  |  |  |
|---------------------------------------------------------------------------------|------------------------------------------------------|----------------|--|--|--|
|                                                                                 | (出願日が平成17年 <2005年> 以降の文詞<br>(出願日が平成16年 <2004年> 以前の文詞 | 献が対象)<br>献が対象) |  |  |  |
| 検索オプション                                                                         |                                                      |                |  |  |  |
| □ 部分意匠 □ 画像意匠追加検索(平成18年法以前の出願含む)<br>類似・関連照会 ● 全て  ○ 本意匠-類似  ○ 本意匠-関連  ○ 類似・関連なし |                                                      |                |  |  |  |
| 図表2-9                                                                           |                                                      |                |  |  |  |

現行分類(新分類)の検索が終わった段階で、「現行→旧分類変換」をクリックすれば、自動的に「検<mark>索</mark> 式」の欄が旧分類に変換され、次のように表示されます。

[F450+F450B+F450BA+F450BB+F450BC+F450BD+F450BE+F450BF+F4510+F4510B+ F4510BA+F4510BB+F4510BBA+F4511+F4511A+F452+F452B+F452D+F4530+F4530B+ F4530D+F4530E+F4531+F4531B+F4531BA+F4532+F4532A+F4532B+F4533+F4533B+ F4533BA+F456]+[F450+F4530+F4530D+F4530E+F4531+F4531B+F4531BA]+ [F450+F450A+F450AA+F4510+F4511+F4511A+F452+F452A+F452AA+F4530+F4530A+ F4530AA+F4531+F4531A+F4531AA+F4531B+F4531BA+F4532+F4532A+F4533+F4533A+ F4533AA+F4561

「+」で結んだ各意匠分類・Dタームを機械的に変換していますので、重複もありますが、OR検索ですので 検索には支障がありません。また、<u>この操作をすれば、「分類指定」の欄も自動的に、「旧分類」に変更に</u> <u>なります</u>(図表2-9)。

なお、「検索オプション」の欄は、デフォルト状態(初期状態)のままで良いと思います(図表2-9)。

# 5. 実際の検索-3 (全般)

 (1) ヒット件数の絞りかた テキスト検索、分類検索とも、ヒット件数を1000件に絞らないと、表示ができません。その場合は、他の 条件を掛け合わせて絞ります。

「2. 意匠テキスト検索」であれば、「検索項目」を「公報発行日」「登録日」などの日付系で分割します。 ・日付であれば、境目が明確で便利です。

- 1回目 [20150101:] [20130101:20150101] 2回目 3回目 [20110101:20130101]
- 4回目 「: 20110101」

<u>最新側から分割する場合、始期と終期を入れ替える必要があります</u>が、1月1日、12月31日などに設定すれ ば、年末年始で特許庁は休みですので、特に「<mark>公報発行日</mark>」、「登録日」は前後に該当する日付が無いため 重複を考慮しなくて良く便利です。 なお、「出願日」とした場合には、1月1日にも出願があったかもしれませんので、<u>始期と終期で重複が生じ</u> ないように設定する必要があります。

「3. 日本意匠分類・Dターム検索」では、「検索オプション(範囲指定)」を開くと、<u>「登録日/出願日」</u> <u>または「登録番号」で分割して、区分け検索ができます</u>(図表2-10)。上記のように「登録日」で区切れ ば、始期と終期の指定が楽になります。もちろん、出願日や登録番号で区分けすることもできます。

| - 検索オプション(範囲指) | 定)            |
|----------------|---------------|
| 登録日/出願日        |               |
| ● 登録日 ○ 出願日    |               |
| 例) 20150101    | ~ 例)20150331  |
| 登録番号           |               |
| 例) 123450X     | ~ (例) 123459X |

## 図表2-10

# (2) ヒット件数

「2. 意匠テキスト検索」「3. 日本意匠分類・Dターム検索」のいずれのデータベースでも、ヒット件数 1000件以下であれば、一覧表示できます。逆に言えば、1000件以下に絞らなければ表示ができません。 文字情報が主体の特許では、1000件を一度に見るには集中力が続きません。しかし、意匠の場合、50件づ つのサムネイルで、代表図面が表示できるので、1000件を見る作業も、(慣れれば)そう苦痛ではありませ ん。900件ヒット!でも驚かずに、表示させてください。

3000件ヒットしても、先に書いた日付系で区分けして表示すれば、そう大変ではありません。 ただし、調査対象と微妙な意匠が多い場合には、その都度開いて登録意匠の内容を確認して、画面を閉じる 作業になりますので、やや大変な作業になります。

## (3)印刷

J-PlatPatは表示して閲覧することを主な作業として設計されていますので、印刷が苦手です。 印刷は、主に2つの方法で行います。サムネイル表示から希望する登録意匠をクリックして表示します。その 後、以下のように操作します。

A. ブラウザ(InternetExplorer)の印刷機能で、図面表示を変えながら印刷する。やや面倒です。 「文献単位PDF表示」をしてPDFをダウンロードします。PDFをダウンロードした都度に印刷をする Β. か、PDFを一旦保存して後からまとめて印刷することになります。印刷は綺麗ですが、PDFをダウンロード する際にパスワードの入力が必要で、やはり面倒です。

## 他の方法として、AとBを併用して、

C. の手順 ①まず、サムネイル表示から希望する登録意匠をクリックして表示します。 ②図面1枚と登録番号がわかるように、メイン画面の1頁のみをブラウザの機能で印刷します。 ③サムネイル表示に戻り、チェックします。 ④希望する登録意匠が発見された場合には、その都度、同様に印刷します(わりと広めに選択します)。 ⑤そして、検索が終了後に印刷物を見直し、必要な公報の登録番号を「1. 意匠文献照会」「2. 意匠テキス ト検索」で入力して、「文献単位PDF表示」機能で印刷します。 他の方法もあるかと思いますが、試してみてください。

※続く稿で、昨年11/14に実施しました、J-PlatPatセミナーの検索問題を使って実際の検索作業を進めて いきます。

委員会ヒトコト通信

以上

# 「特許庁公報検索〈J-PlatPat〉で意匠を調べよう」セミナーを来年2月に実施します

JPDAデザイン保護委員会では、第2回目のJ-PlatPat体験セミナーを、来年2月16日(金)に実施するため の準備を進めています。第1回は、意匠と商標を検索対象にしましたが、この回では、「意匠公報検索」に絞 って、より具体的な内容にしていきます。 セミナーの詳細につきましては、このレポートページ12月号に掲載予定です。講師は、前回に続き (INPIT)独立行政法人工業所有権情報・研修館 知財情報部からおいでいただけます。

日程:2018年2月16日(金)14:00~17:00 会場:DIC株式会社 本社2F大会議室(東京都中央区日本橋 3-7-20)